### Автореферат

Наименование Тестирование Автор А.В.Михалькевич Специальность Тестирование сайтов, Анотация

**Anotation in English** 

Ключевые слова test, postmen Количество символов 2474

#### Содержание

Введение 1 Postmen как основной инструмент тестирования 2 Haстройка Postmen и тестирование запросов 3 Тестирование авторизации через Postmen Заключение Список использованных источников Приложения

#### Введение

## 1 Postmen как основной инструмент тестирования

Программа Postman предназначена для тестирования работы API, а также для отправки запросов POST и GET. В отличие от похожей утилиты curl, она имеет графический интерфейс, поэтому легко осваивается даже новичками.

Скачать ее можно с <u>официального сайта</u> – есть дистрибутивы для Windows, macOS и Linux.

### 2 Настройка Postmen и тестирование запросов

После установки Postmen, необходимо создать Workspace (команда), далее Collection (приложение), в котором храняются папки с запросами.

Пример:

| <b>v</b>                                                       |      |               |      |  |     |  |  |  |
|----------------------------------------------------------------|------|---------------|------|--|-----|--|--|--|
| File Edit Vie                                                  | w He | lp            |      |  |     |  |  |  |
| Home Workspaces ~ API Network ~ Explore                        |      |               |      |  |     |  |  |  |
| ! Looks like your team is full. To expand, organize, manage yo |      |               |      |  |     |  |  |  |
| Constraints Team Workspace New Impo                            |      |               |      |  |     |  |  |  |
| 1                                                              | +    | Ŧ             |      |  | 000 |  |  |  |
| Collections                                                    | ~    | BitrixAPI     |      |  |     |  |  |  |
| 00                                                             | >    | 🗎 Deal        | s    |  |     |  |  |  |
| APIs                                                           | >    | > 📄 Clients   |      |  |     |  |  |  |
| Environments                                                   |      |               |      |  |     |  |  |  |
| Environments                                                   | >    | > 🗎 Companies |      |  |     |  |  |  |
| Mock Servers                                                   | >    | 🗎 Task        |      |  |     |  |  |  |
|                                                                | >    | > 📋 Smart     |      |  |     |  |  |  |
| Monitors                                                       | >    | 🗎 Crm         |      |  |     |  |  |  |
| -                                                              |      | GET Mail      |      |  |     |  |  |  |
| 머(a<br>Elows                                                   |      | POST Mail     | post |  |     |  |  |  |
| 1043                                                           |      |               |      |  |     |  |  |  |
| 1)                                                             |      |               |      |  |     |  |  |  |
| History                                                        |      |               |      |  |     |  |  |  |

Далее можно приступать к тестированию запросов. Каждый запрос лучше помещать в соответствующую папку

## 3 Тестирование авторизации через Postmen

В папке с приложением создадим папку с коллекцией Auth и добавим туда нужные запросы. Обратие внимание на Headers. В заголовках должен быть отправлен Accept со значением application/json. После выставления заголовков, можно переключиться на вкладку params и там заполнить нужные для авторизации поля. После нажатия на кнопку send, при успешной авторизации мы увидим в ответе объект пользователя и token:

| () Your Postman Basic (Monthly) plan will be deactivated by 05 August, 2022 due to non-payment of invoices. Contact your team's billing contact for details. |                                      |            |                                                                                                    |  |  |  |  |  |
|----------------------------------------------------------------------------------------------------|--------------------------------------|------------|----------------------------------------------------------------------------------------------------|--|--|--|--|--|
| ്റ് Lessons                                                                                                    | 5                                    | New Import | 🐼 Overview POST Login POST Register + 👓                                                                                                    |  |  |  |  |  |
| Collections                                                                                                    | + =                                  | 000        | Application / Auth / Register         POST       - {{uri}}/api/register?name=Mikhalkevich&email=mikhalkevich@ya.ru&password=11111111&password_confirmation=11111111 |  |  |  |  |  |
| 00<br>APIs                                                                                                    | Application     Application     Auth |            |                                                                                                    |  |  |  |  |  |
| Environments                                                                                                    | POST Logout                          |            | Params Authorization Headers (9) Body Pre-request Script Tests Settings Headers Shidden                                                                             |  |  |  |  |  |
| <u>.</u>                                                                                                    | POST API Register                    |            | KEY VALUE                                                                                                    |  |  |  |  |  |
| Mock Servers                                                                                                    | > 🗎 Products                         |            | Accept application/json                                                                                                    |  |  |  |  |  |
| 24                                                                                                    | > 🗎 Catalogs                         |            | Key Value                                                                                                    |  |  |  |  |  |
| Monitors                                                                                                    | > 🗎 Social                           |            |                                                                                                    |  |  |  |  |  |
| ы.<br>С                                                                                                    | > 🗄 Menu                             |            |                                                                                                    |  |  |  |  |  |
| Flows                                                                                                    | GET Main page                        |            |                                                                                                    |  |  |  |  |  |
| 4)<br>History                                                                                                    | > Dashboard                          |            |                                                                                                    |  |  |  |  |  |
|                                                                                                    |                                      |            | Body Cookies Headers (10) Test Results                                                                                                    |  |  |  |  |  |
|                                                                                                    |                                      |            | Pretty Raw Preview Visualize JSON ~ =                                                                                                    |  |  |  |  |  |
|                                                                                                    |                                      |            | 1 {<br>2 "user": 1<br>3 "name": "Mikhalkevich",<br>4 "email": "mikhalkevich2@ya.ru",                                                                                |  |  |  |  |  |
|                                                                                                    |                                      |            | 5 "updated_at": "2022-08-03T17:23:04.000000Z",<br>6 "created_at": "2022-08-03T17:23:04.000000Z",                                                                    |  |  |  |  |  |
|                                                                                                    |                                      |            | <pre>7 "id": 1 8 g, 9 "token": "1 3hgKtPizMSYf1uyWom5cGAFW7GYlfgPPDJr5q4uG" 10 }</pre>                                                                              |  |  |  |  |  |
|                                                                                                    |                                      |            |                                                                                                    |  |  |  |  |  |

После того, как мы получили token, мы можем использовать его для защищённых запросов. Скопируем значение токена, и добавим его в значение Bearer Token вкладки Auth

| ് Lesson     | s                                               | New                                                           | Import | \delta Overview                  | POST Login                        | POST Register                                                                                            | POST Logout      | + •••           | No Environment               | $\sim$               |
|--------------|-------------------------------------------------|---------------------------------------------------------------|--------|----------------------------------|-----------------------------------|----------------------------------------------------------------------------------------------------|------------------|-----------------|------------------------------|----------------------|
| Collections  | + =                                             |                                                               | 000    | Application /                    | / Auth / Logout                   |                                                                                                    |                  | G               | Save v ••••                  | Ø E                  |
| 00           | <ul> <li>Application</li> <li>C Auth</li> </ul> |                                                               |        | POST ~ {{url}}/api/logout Send ~ |                                   |                                                                                                    |                  |                 |                              |                      |
| APIS         | POST Register                                   | Params Auth  Headers (9) Body Pre-req. Tests Settings Cookles |        |                                  |                                   |                                                                                                    |                  |                 |                              |                      |
| •            | POST Logout                                     |                                                               |        |                                  |                                   |                                                                                                    |                  |                 |                              |                      |
| Environments | POST Login                                      |                                                               |        | Туре                             |                                   | (!) Heads up!                                                                                            | These parameters | s hold sensitiv | e data. To keep this d       | ata secure $~	imes~$ |
| <u> </u>     | POST API Register                               |                                                               |        | Bearer Token                     | ~                                 | while working in a collaborative environment, we recommend using variables. Learn more about variables a |                  |                 |                              |                      |
| Mock Servers | > 📄 Products                                    |                                                               |        |                                  |                                   |                                                                                                    |                  |                 |                              |                      |
| ~            | > 📄 Catalogs                                    |                                                               |        | The authorizat                   | tion header will<br>Ily generated |                                                                                                    |                  |                 |                              |                      |
| Monitors     | > 🗎 Social                                      |                                                               |        | when you send                    | d the request.                    | Token                                                                                                    |                  |                 | 1 3hgKtPizMSYf1uyWom5cGAFW7( |                      |
| 010          | > 📋 Menu                                        |                                                               |        | Learn more about authorization   |                                   |                                                                                                    |                  |                 |                              |                      |
| Flows        | > 🔁 JWT                                         |                                                               |        |                                  |                                   |                                                                                                    |                  |                 |                              |                      |
|              | GET Main page                                   |                                                               |        | Response                         |                                   |                                                                                                    |                  |                 |                              | ~                    |
| History      | > Dashboard                                     |                                                               |        |                                  |                                   |                                                                                                    |                  |                 |                              |                      |

#### Заключение

#### Список использованных источников

# Приложения